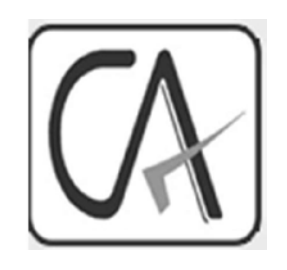

### Form 13 – Online Application

WESTERN INDIA REGIONAL COUNCIL

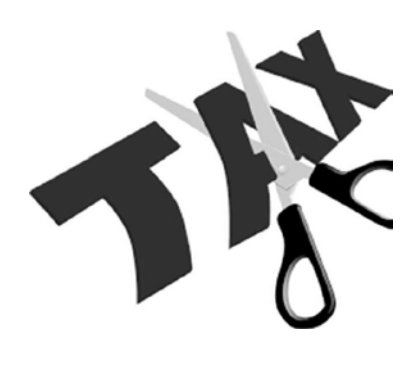

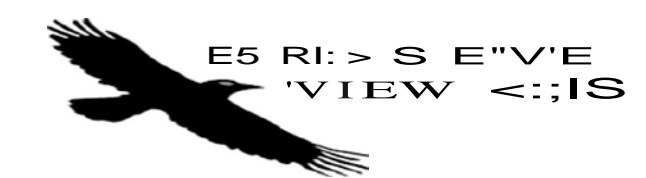

#### SECTION 195/197 PROVISIONS AT A GLANCE

- Section 197(1) [Subject to rules made under sub-section (2A), where, in the case of any income of any person [or sum payable to any person, income-tax is required to be deducted at the time of credit or, as the case may be, at the time of payment at the rates in force under the provisions of sections 192, 193, 194, 194A, 194C, 1940, 194G, 194H, 194-1, 194J, 194K, 194LA and 195, the Assessing Officer is satisfied that the total income of the recipient justifies the deduction of income-tax at any lower rates or no deduction of income-tax, as the case may be, the Assessing Officer shall, on an application made by the assessee in this behalf, give to him such certificate as may be appropriate.
- (2) Where any such certificate is given, the person responsible for paying the income shall, until such certificate is cancelled by the Assessing Officer, deduct income-tax at the rates specified in such certificate or deduct no tax, as the case may be.
- (2A) The Board may, having regard to the convenience of assessees and the interests of revenue, by notification in the Official Gazette, make rules specifying the cases in which, and the circumstances under which, an application may be made for the grant of a certificate under sub-section (1) and the conditions subject to which such certificate may be granted and providing for all other matters connected therewith.

# Certificate of no deduction of tax in case of certain entities (Rule 28AB)

- in receipt of income or deemed income derived from property held under trust wholly for charitable or religious purposes and who claims exemption under section 11 or section 12; or
- required to file a return in respect of a scientific research association, news agency, association or institution, fund or trust or university or other educational institution or any hospital or other medical institution or trade union referred to in sub-section (4C) of section 139;
- may make an application to the Assessing Officer for the grant of a certificate under sub-section (1) of section 197 authorizing him to receive incomes without deduction of tax at source.

Presented by CAAvinash Rawani

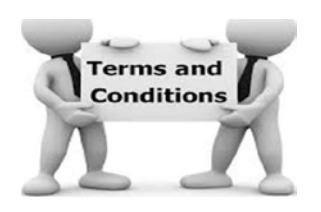

# Conditions to Satisfy

File all the Returns till the date of Application;

Applicant must be registered with ITD and should also hold exemption certificate under Section 11 and 12, if applicable;

Application to be made in accordance with the requirement of the Act with concerned AO;

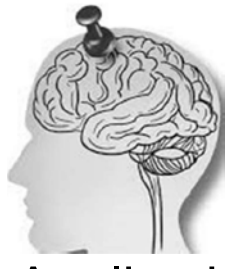

# POINTS TO REMEMBER

- Application to be made by Deductee/Tax Payer;
- Application to be submitted to TDS Assessing Officer where TAN is registered;
- Application can be made any point of time during the Assessment Year;
- Certificate issued has the maximum validity for the Assessment Year/period and needs to be reapplied.
- If Trust is registered under Section 11 or 12 then tax details not required.

Presented by CAAvinash Rawani

# **Areas of Consideration**

- The eligibility of an assessee to claim the benefits of this rule is determined by the Assessing Officer by assessing his/her existing and estimated liability, which is determined by considering the following:
- Tax payable on estimated income of the previous year relevant to the assessment year.
- Tax payable on the assessed or returned income of the preceding three tears.
- Existing liability under the Income-tax Act, 1961 and Wealth-tax Act, 1957.
- Payment of advance tax for the assessment year relevant to the previous year until the date of making the relevant application.
- Tax deducted at source for the assessment year relevant to the previous year until the date of making the relevant application.
- Tax collected at source for the assessment year relevant to the previous year until the date of making the relevant application.

### Present Procedure

- Application in Form No. 13;
- Details of the Assessee making the Application;
- Details of Income Tax Returns filed during the last three Assessment Years containing the Returned Income and Taxes paid/payable-Refund's Due;
- Details of the Current Year (Provisional Details)

Presented by CAAvinash Rawani

### Present Procedure

- Details of Sales, profits of the last three years along with the taxes deducted;
- Details of existing liablities on the date of application;
- Estimated Total Income for the year for which the certificate is sought;
- Details of Tax liability on the estimated income along with the tax liability discharges;

### Present Procedure

- Nature of payments for which the certificate is sought;
- Details of the Deductee in the required format along with the PAN and other details;
- Other documentary evidences in support of the said application;
- Indemnity Bond for liability discharge.

Presented by CAAvinash Rawani

# PROCEDURAL ASPECT FOR ONLINE APPLICATION

- Made effective from Financial Year 2018-19 vide Income Tax (Eleventh Ammendment Rules, 2018) dated 26.10.2018;
- Application on TRACES Portal;
- Application to be in Form 13 online for all assessees;
- DSC of the Authorised Person registered on the Traces needs to sign or through a-verification (Net Banking) permitted;
- The mandatory fields and the details required are to be entered to ensure that the application is processed;
- Exempt Income details also needs to be given.

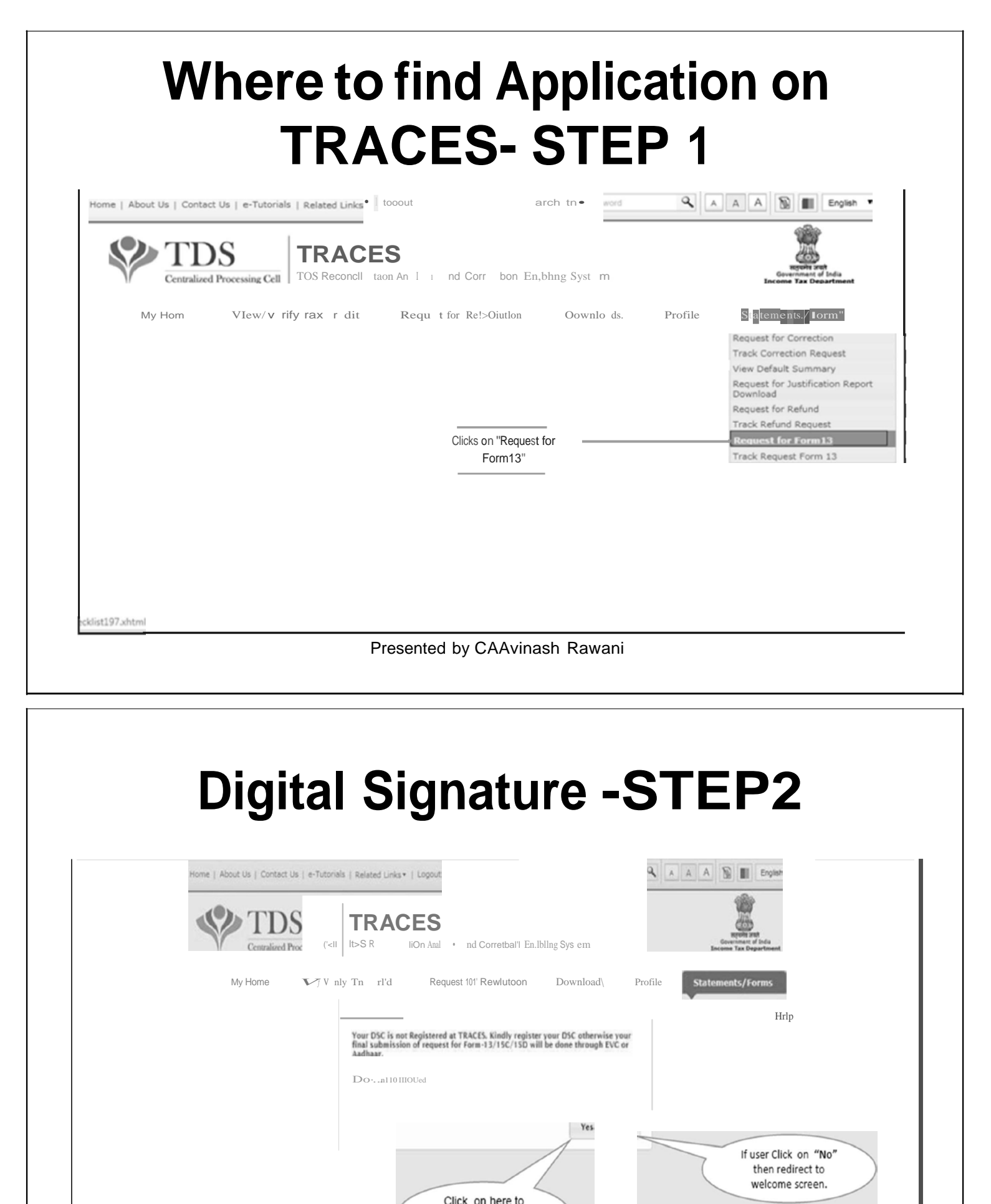

| Dracontod | hv | C A Avinach | Dowoni |
|-----------|----|-------------|--------|
| Presented | bу | CAAvinash   | Rawani |

proceed further

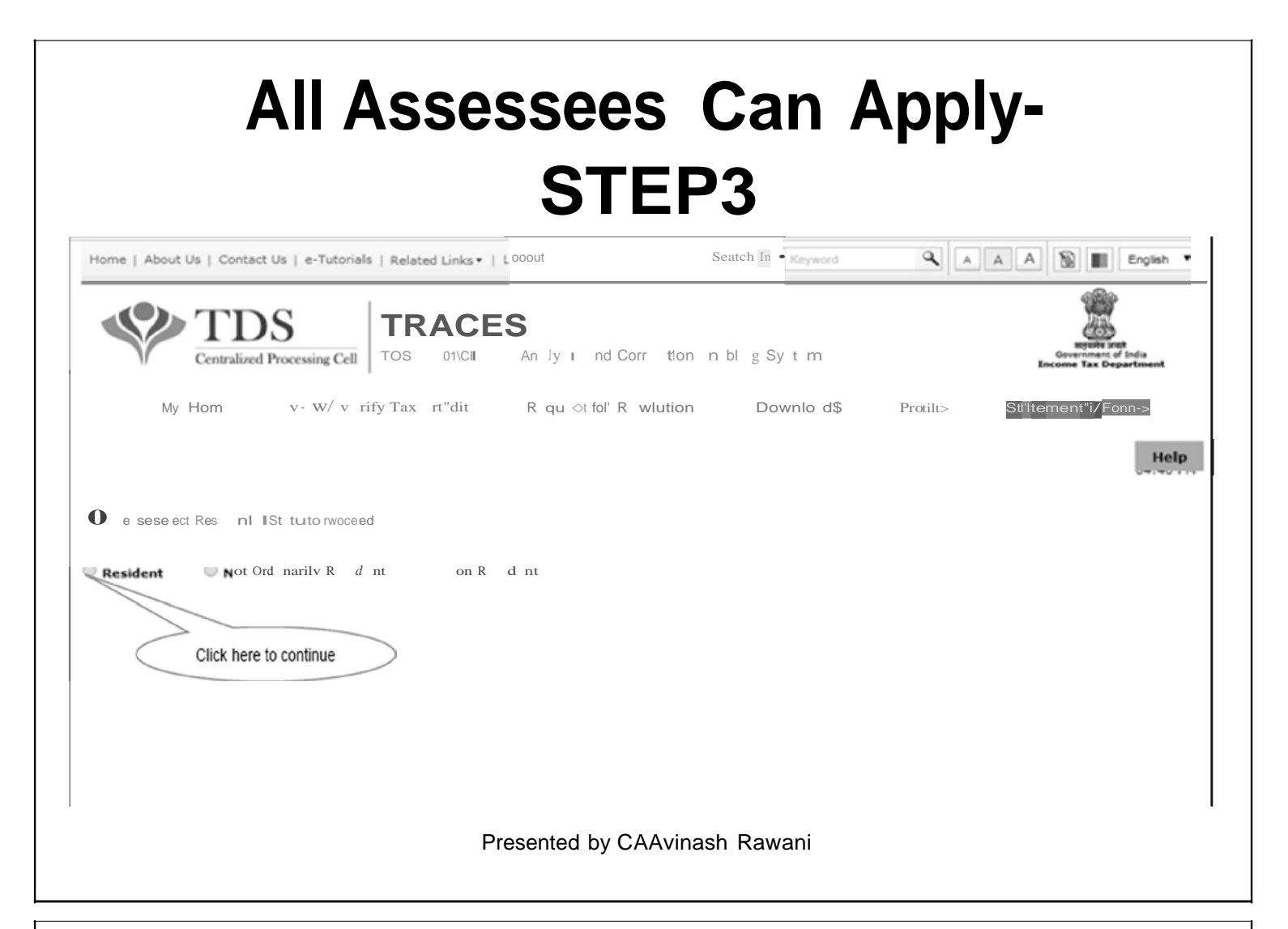

| nome   Moour os   contact os   e-rationals   Related Dinks+   cogour               | Search In • Keyword                                    | A A A 🔊 🔳 Englis                                            |
|------------------------------------------------------------------------------------|--------------------------------------------------------|-------------------------------------------------------------|
| TDS TRACES                                                                         |                                                        | 1                                                           |
| Centralized Processing Cell TDS Reconciliation Analysis and C                      | orrection Enabling System                              | Reports and<br>Government of India<br>Income Tax Department |
|                                                                                    |                                                        |                                                             |
| ing norm i i in i in i in ciona i ioqui ciori i                                    |                                                        |                                                             |
|                                                                                    |                                                        |                                                             |
|                                                                                    |                                                        | н                                                           |
|                                                                                    |                                                        |                                                             |
|                                                                                    |                                                        |                                                             |
| No. Che                                                                            | eckli tfor 197                                         |                                                             |
| Form-13 application can be submit through TRACES from F.Y 2018-19 onwards          |                                                        |                                                             |
| DSC or E-Verification (Through Internet Banking) or Aadhaar validation is requi    | red for submission of Form. If DSC is not registered   | • ;AACES nd y rster our C                                   |
| Jurisdictional AO will be decided on the basis of State & District provided by the | applicant in original application of Form-13.          |                                                             |
| Offline mode will be applicable for uploading annexure in case number of entries   | are more than 50.                                      | forogina' polot : on                                        |
| Please upload details of income claimed to be exempt and not included in the tr    | stal income.                                           | FEET COM                                                    |
| Please upload Self /Authorized person certified computation of Estimated Incor     | ne for any of the four previous ye r oreced to e       | Pft"VIOIUS ar '" careturn h not                             |
| been filed for Form-13 in case of original application.                            |                                                        |                                                             |
| Please upload Assessment Orders if assessed, for the last four assessment year     | is in case of original application of Form-13.         | ration is opininal                                          |
| rease oprove recent of anothe for any of the roat previous year has been neo       | in repert with in case or runnings in any, where apple | across in Minghings                                         |
| Proceed Download                                                                   |                                                        |                                                             |
| Click here to                                                                      | checklist                                              |                                                             |
| Downloaded fil                                                                     | e will be available in PDF                             |                                                             |
|                                                                                    |                                                        |                                                             |
|                                                                                    | format.                                                |                                                             |
|                                                                                    | format.                                                |                                                             |

| Select option "With (TAN &<br>en<br>Note : Offline mode for up | Amount)- Deductor TANs & Amount". Pop up on the screen to select the nur<br>htries. Select on ,Less than or equal to 50 (Online)" option.<br>bloading annexure in case of more than 50 entries will be available subseque | mber of<br>ently. |
|----------------------------------------------------------------|----------------------------------------------------------------------------------------------------|-------------------|
| TDS<br>Centralized Processing Cell                             | TDS Reconciliation Analysis and Corr ion Enabling System                                                                                                    | fa<br>ment        |
| My Hom V w/ V                                                  | "'Y lax rectit qu % for R lui on Oo nl d p fi St.llenH"nl-/f on w                                                                                                    | v.<br>Help        |
| Status of the Request No. can be tracke                        | ed through 'Track Requision 13 under tab 'Statement/Forms'.                                                                                                    |                   |
| R u .:1.                                                       |                                                                                                    |                   |
| <sup>o</sup> With (TAN – Amount) Occurred f                    | Kindly select number of entries which you wants to mention in Annexure                                                                                                    |                   |
| Selects here to proceed further                                |                                                                                                    |                   |
| Note: Application of Form-13 without TAN in                    | n case of Annexure-II will be                                                                                                    |                   |
|                                                                |                                                                                                    |                   |
|                                                                |                                                                                                    |                   |
|                                                                | Presented by CAAvinash Rawani                                                                                                    |                   |
| STEP-7                                                         | Presented by CAAvinash Rawani<br>ne dsse;on = $ni$ 1 me                                                                                                    |                   |
| STEP-7                                                         | Presented by CAAvinash Rawani                                                                                                    | ;=-               |
| STEP-7<br>                                                     | Presented by CAAvinash Rawani                                                                                                    |                   |

| Selection of Annexure-<br>Separate for Lower Deduction<br>& Non deduction                                                                                                    |  |
|----------------------------------------------------------------------------------------------------|--|
| STEP-8                                                                                                    |  |
| Step 8: Select the type of annexure from dropdown and click on 'Proceed' button.                                                                                                    |  |
| My Hom       View/ Verify Tax Credit       ReQuit for Resolution       Downloads       Profile         Aggreg ted T0       Compli4!1nce       Statements/ Komme       Statements/ Komme       Help                                                                                                    |  |
| O Please se.fect: the type <i>ol</i> annexure from dropdown.                                                                                                    |  |
| O Mul e Anne re(s) Gon be led in one reQu-est by seaect.no val s from e di OPdown.s typoe of Atume re-a.s per re w, ementsave button is to be dicked befo.re                                                                                                    |  |
| O Status of the Requt r o. can be tracked through Track Request Forn 13 undertab "Statement/P::orms  Request No. 17907 Type of Annexure* Select Annexure-I For No/Lower Deduction for TDS Click here to proceed Click here to proceed Click here to proceed further Collection for TCS Collection for TCS                                                                                                    |  |
| ANNEXURE-1 & ANNEXURE-3ARE REQUIRED TO BE FILLED BY ASSESSEES<br>NOT COVERED UNDER RULE 28AB<br>Presented by CAAvinash Rawani                                                                                                    |  |
|                                                                                                    |  |
| STEP-8<br>Compilation of Section wise<br>Details in Single Annexure<br>PART-1                                                                                                    |  |
| Step 8 (Contd.): Provide rate in requested rate table before proceeding to Annexure-! No/Lower Deduction.                                                                                                    |  |
| Click on "Save & Proceed" Button to proceed the Form deta  Click on Submit Button to submit the Form details.  IIIIIIII to enter the amount in amount column is 16 digit (e.g., 99999999999999999999999999999999999                                                                                                    |  |
| Requested Rate Table           Section Code         193         194A         194I A         194IR         194IR <th co<="" td=""></th> |  |
| St. No     Cree Section 193,194A,194D,194,194B,194B,194B,194B,194B,194B,194B,                                                                                                    |  |
| Go to Basic Details Edit Save Add Row Remove Row Save& Proe                                                                                                    |  |
| Note: User need to mention Requested Rate in requested rate table and rate must be less than Section Rate                                                                                                    |  |
| Presented by CAAvinash Rawani                                                                                                    |  |

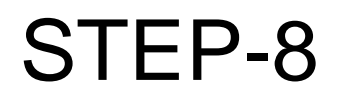

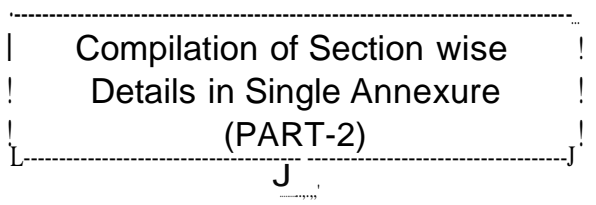

Step 8 (Contd.) : Click on 'Add Row' button to add transaction details in Annexure-! (No/Lower Deduction).

Maximum length to enter the amount in amount column is 18 digit (e.g., 99999999999999999999)

Please provide the rate in requested rate table before proceeding to Anne

Either requested rate table or annexure table will be editable at a time

Annexv,....I(No/Lower Deduction)

ll quuttd rne of Dcd Ktl"" ISI 200

Presented by CAAvinash Rawani

After filling up the ! basic details Annexure- !

I will open to fill the !

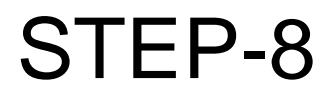

Request No. 17905

With (TAN a Amount) - 0 du tor TAN(s) a antount both are availabl

Click on 'Add Row' to add more rows and click on 'Remove Row' to Remove Rows

Click on Edit to update the details and click on 'Save' to Save the updates

trofm de:•..s

(e.g., 99999999999999999999)

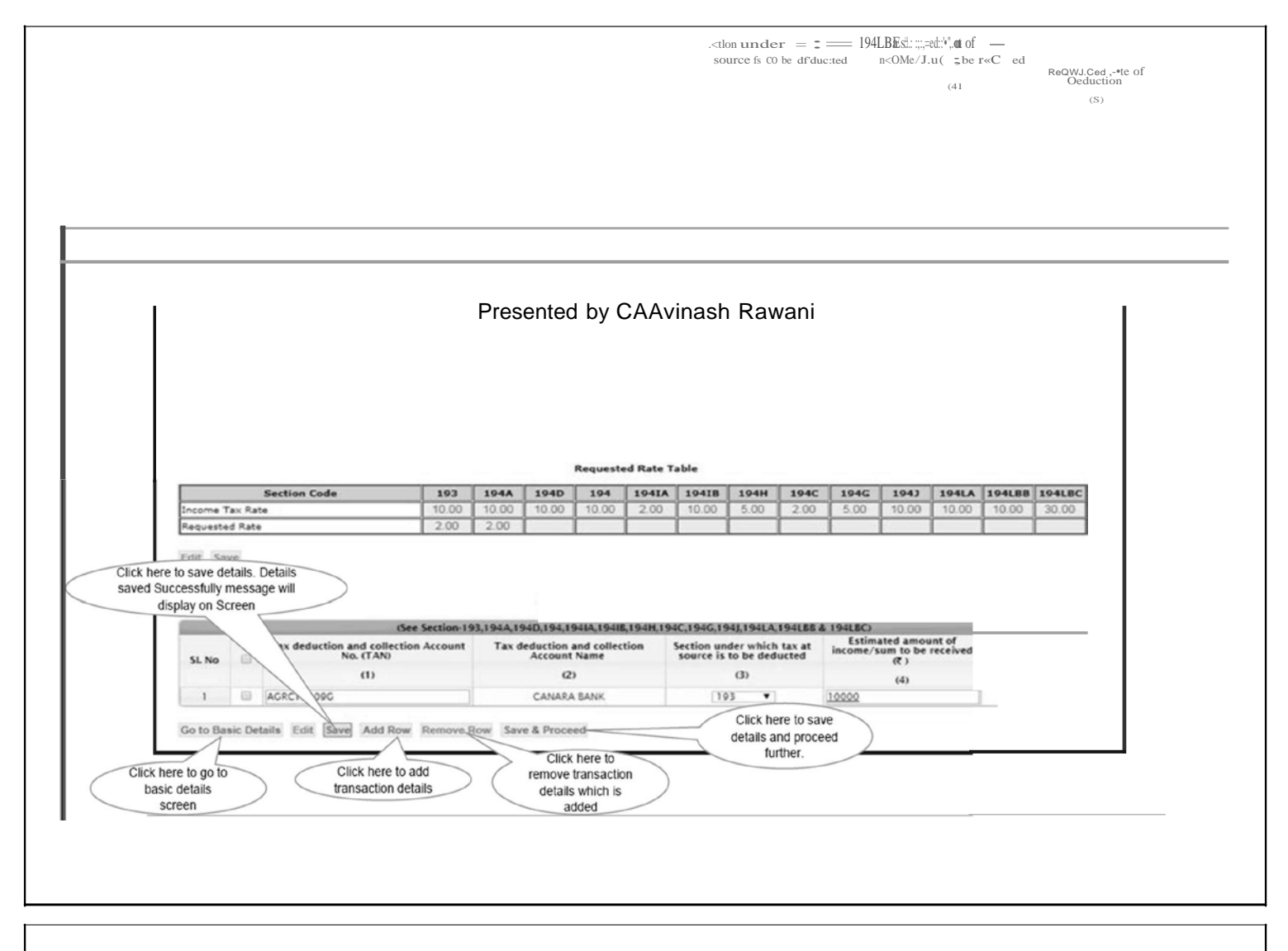

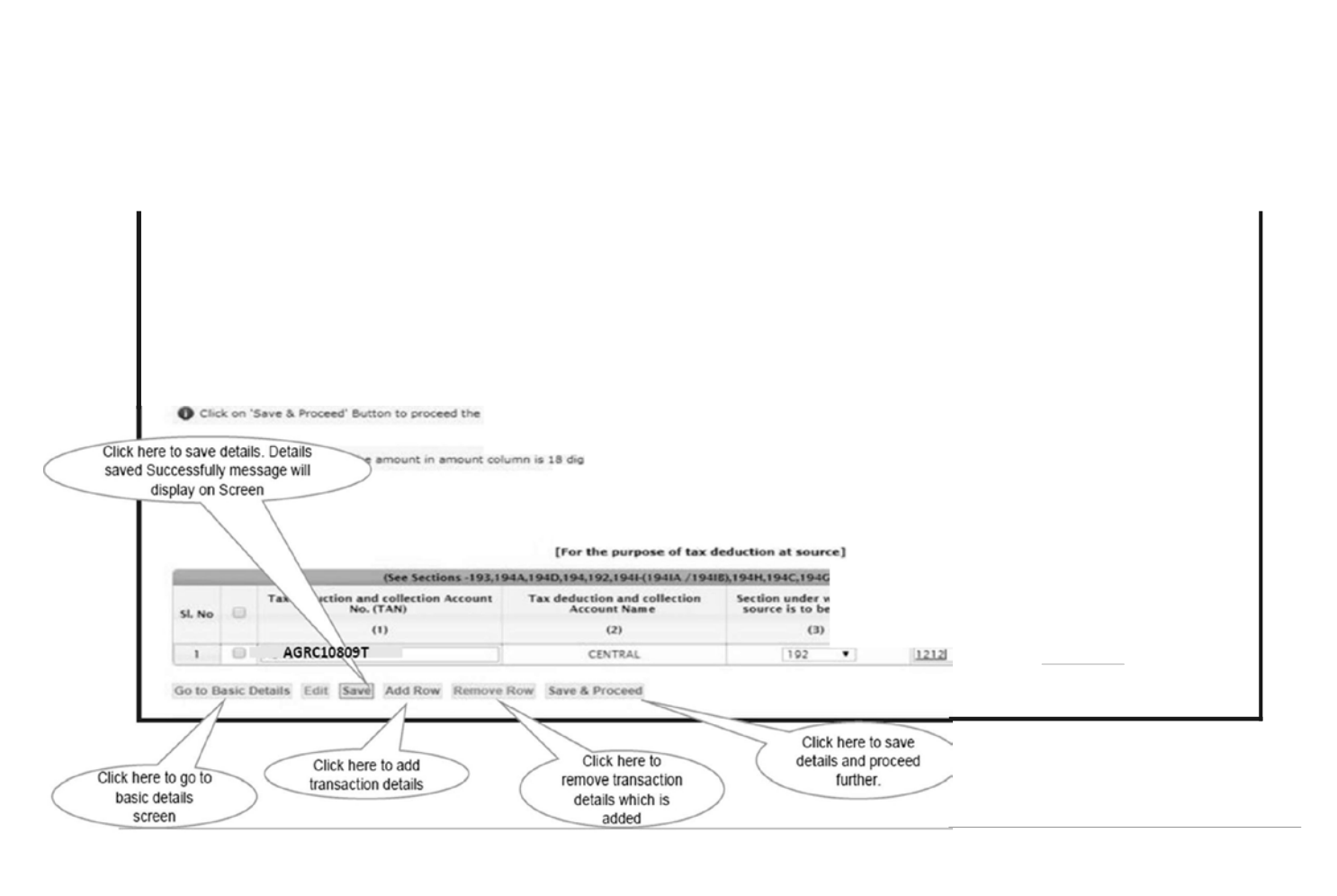

| Uploadi                                                                                                    | ng Documents<br>page                                                                                                    |
|----------------------------------------------------------------------------------------------------|----------------------------------------------------------------------------------------------------|
| Password protected file cannot be uploaded at TRACES. Kindly upload password free file It is enable when section 11 or 12 declaration given on basic delais & will be mandatory to upload Upload Enter text as in above image " Upload & Fill Estimated Income Computation for which F.V certificate is sought" Upload & Fill Estimated Income Computation for which F.V certificate is sought" Upload a Fill Estimated Income Computation for which F.V certificate is sought Upload a Fill Estimated Income Computation for which F.V certificate is sought Upload a Fill Estimated Income Computation for which F.V certificate is sought Upload a Fill Estimated Income Computation for which F.V certificate is sought Upload registration/exemption Certificate in case of certain entities covered under section 110 or 12 <sup></sup> Upload registration/exemption Certificate in case of certain entities covered under section 139(4C) Upload return of income for any of the four previous year form Upload Details of income claimed to be exempt and not included in the total income* Upload Details of income claimed to be exempt and not included in the total income* Upload the document Upload Upload | Click here to<br>vie uploaded<br>files.<br>Browse Files Uploaded Tere<br>Browse Files Uploaded Tere<br>Browse Files U |
| Presented by CAAvinash Rawani                                                                                                    |                                                                                                    |

# OTHER REQUIREMENTS

- Computation of Estimated Total Income to be given Head wise;
- Option for submission of clarification in respect of increase/decrease in income in comparision to previous year given

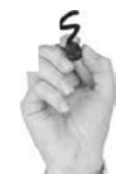

e-quirt-VVIt-nt

### STEP-9

#### • Step 9:

 User need to upload and fill the Estimated Income Computation for which Financial Year certificate is sought.

Click on ,Browse" to select a file and then click on ,Upload" to upload the document in tiff, .pdf, .zip,. JPEG formats only. Note: Size of file should not be larger than 5MB. Kindly upload password free file.

Click on Template" button to fill Computation of Estimated Income of Financial Year for which certificate is sought then submit. Details saved successfully message will appear on screen. It is mandatory to FILL

Step 9 (Contd.) : After clicking on on 'Template' button a pop up will displayed to fill Computation of Estimated Income of Financial Year for which certificate is sou ht.

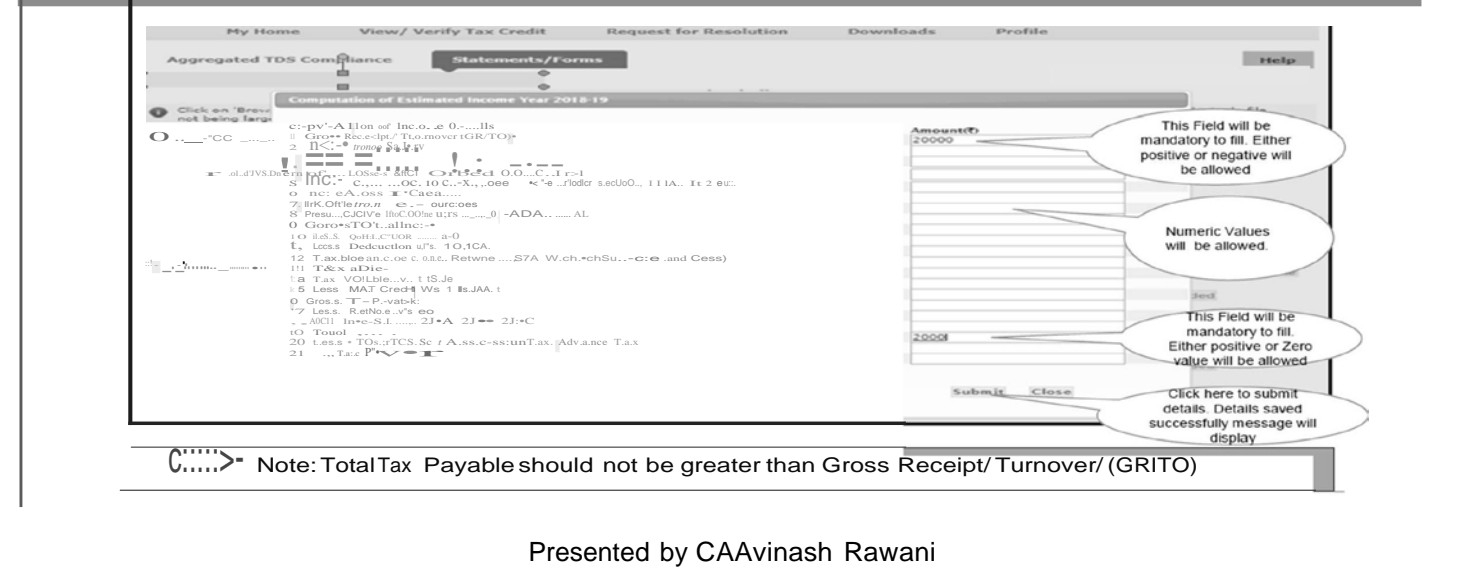

# DOCUMENTS TO BE UPLOADED

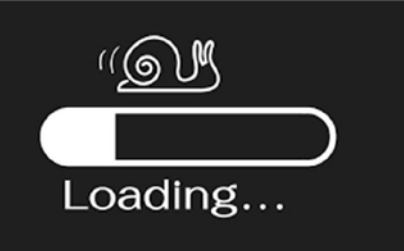

- Estimated Income Computation for which F.Y certificate is sought.
- Computation of estimated total income any of the four previous year preceding to the previous year for which return of income has not been filed.
- Upload registration /exemption Certificate in case of certain entities covered under section 11 or 12 or section 139(4C).
- Assessment Orders if assessed, for the last four assessment years.
- Return of income for any of the four previous year has been filed in paper form.
- Details of income claimed to be exempt and not included in the total income: If amount is provided in column of basic details then this will be enabled & mandatory.
- Upload any other document.

Upload Button enables only when users browse all the files successfully. After that user need to click on 'Upload' button to upload all the browse files ,once all the files have been uploaded, Success Message will be displayed "Files uploaded successfully "and "Upload" button will be disabled again.

If user wants to change/remove attachment/a then user need to click on 'Files Uploaded' button then select the required file and click on 'Remove upload'. User can browse new files again. Upload the document In tiff, .pdf, .zip,. JPEG formats only. Size of file should not be larger than 5MB.Kindly upload password free file.

| submitted details for Form-                                                                                                    | -13                                                                                                    |
|----------------------------------------------------------------------------------------------------|----------------------------------------------------------------------------------------------------|
|                                                                                                    |                                                                                                    |
| Ent.t • u ln abov. 2 • •<br>Yow ht.MIH IMonM.c.m.vt.lllift 4.ull, hl"•bNft tace.tluffy t.ld                                                                                                    |                                                                                                    |
| 1. V8. foil Eadmatod Incom. Computa n 'or which F.Y ce,., ill aou<; h                                                                                                    |                                                                                                    |
| . V & Foil comp tot <oulimotod ii="" totol="">COme ony of the '- 'pvoovo y, pr;od 0 to t=&gt;Doul yur 'or Nt.vm cf inccformS.PNGLn f, ct</oulimotod>                                                                                                    | IIrowc I Uploaded Temc>t 111                                                                                                    |
| 3, Updold A.lteument Orden i u.senedfor the L.st foyr asJesanMnt y.us                                                                                                    | Browc F1 UP!_oad                                                                                                    |
| .c. C. ,tum Clf IMCmt f « any of • fow Qt'tvlous ar h.as be-M •d pa>er form                                                                                                    | Browse I - Uploided                                                                                                    |
| 5. Upload Details of income claimed to be exempt and not included in the total income**                                                                                                    | Bro e Fl Uploaded                                                                                                    |
| 6. Upload any other document Auto populated on the basis of TRACES                                                                                                    | Oroe Files Uploaded                                                                                                    |
| Upload                                                                                                    |                                                                                                    |
| Image: and the set of the set of th | above is correct, complete and truely stated, I declare that the s 60 to 64 of the Income-tax Act, 1961. I further declare that what bal Officer of |

# OPTIONS AVAILABLE

- Options of Preview Available, before submitting the same;
- Option of Removal of Documents before uploading Available;
- Once submitted cannot be modified, Option of Withdrawal Available to the Tax Payer;
- E-verification mode Digital Signature or Internet Banking;
- SMS confirmation will be sent to the Registered Mobile Number;
- Status of Application can be tracked online through the generated Request Number;
- If Deductees are more than 50, then only Annexure to be attached in the format given.

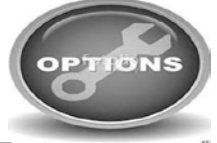

# 6. Procedure of 'Request for Form13-Resident' (Not covered under Rule 28AB of Income Tax Rules, 1962) with E-verified (Internet Banking).

- E-Verified Service link is available at banks website:
- User has to log in to Bank Website and select option "Click of view26AS".
- It gets navigated to a new page which shows link "E-Verified services on TRACES".
- Click on "E-Verified services on TRACES", user gets navigated to the TRACES website with the pre populated User name and PAN of Taxpayer.
- This facility helps taxpayers to get Verified through Internet Banking.
- This can be used for "Submitting Request for Form-13" request without Digital Signature.
- This Option is not available for NRI Website www.nriservices.tdscpc.gov.in.

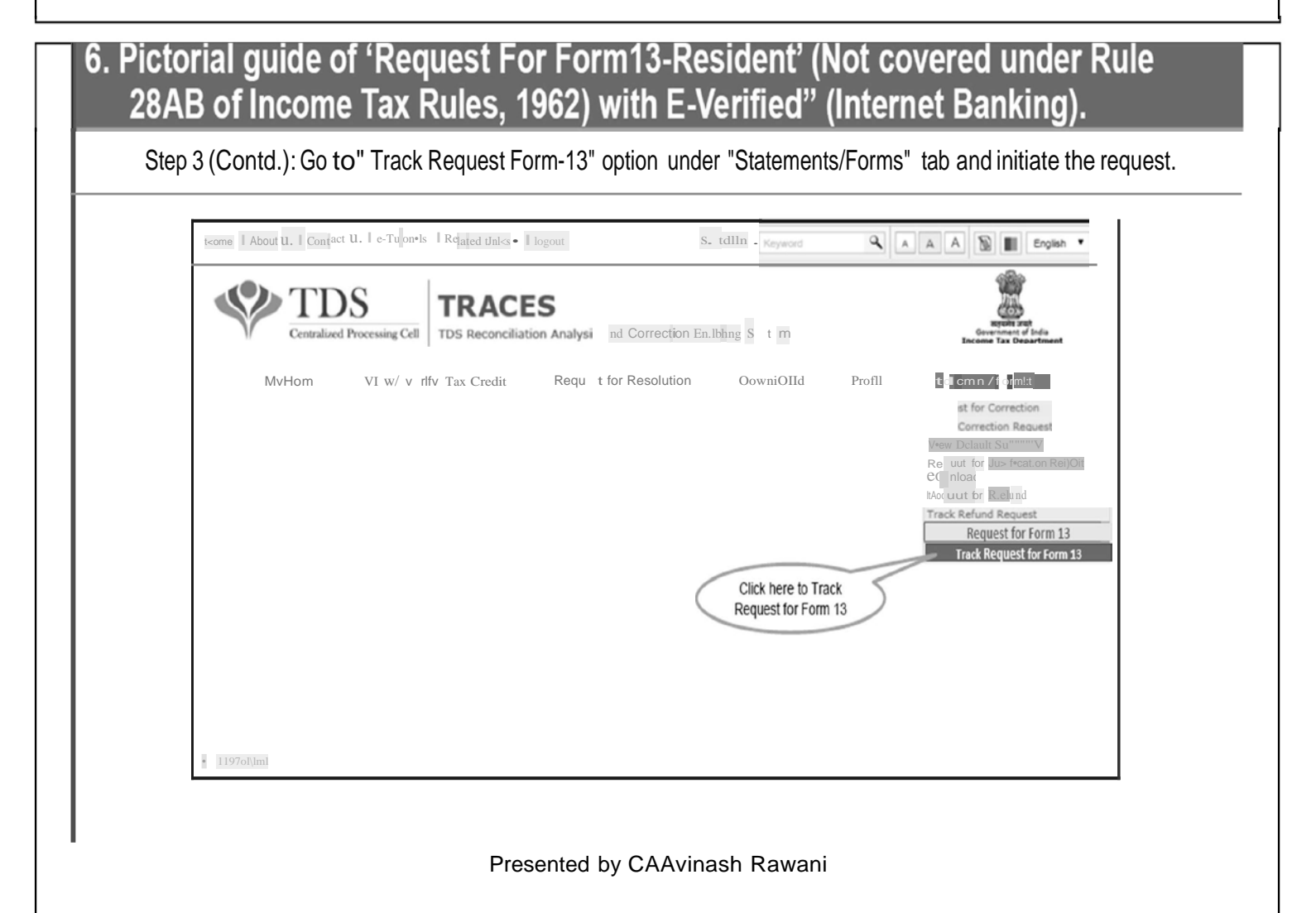

# 6. Pictorial guide of 'Request For Form13-Resident' {Not covered under Rule 28AB of Income Tax Rules, 1962) with E-Verified" {Internet Banking).

Step 3 (Contd.) :Go to "Track Request Form-13" option under "Statements/Forms" tab and initiate the request. Click on "In \_\_\_\_\_\_ status to continue.

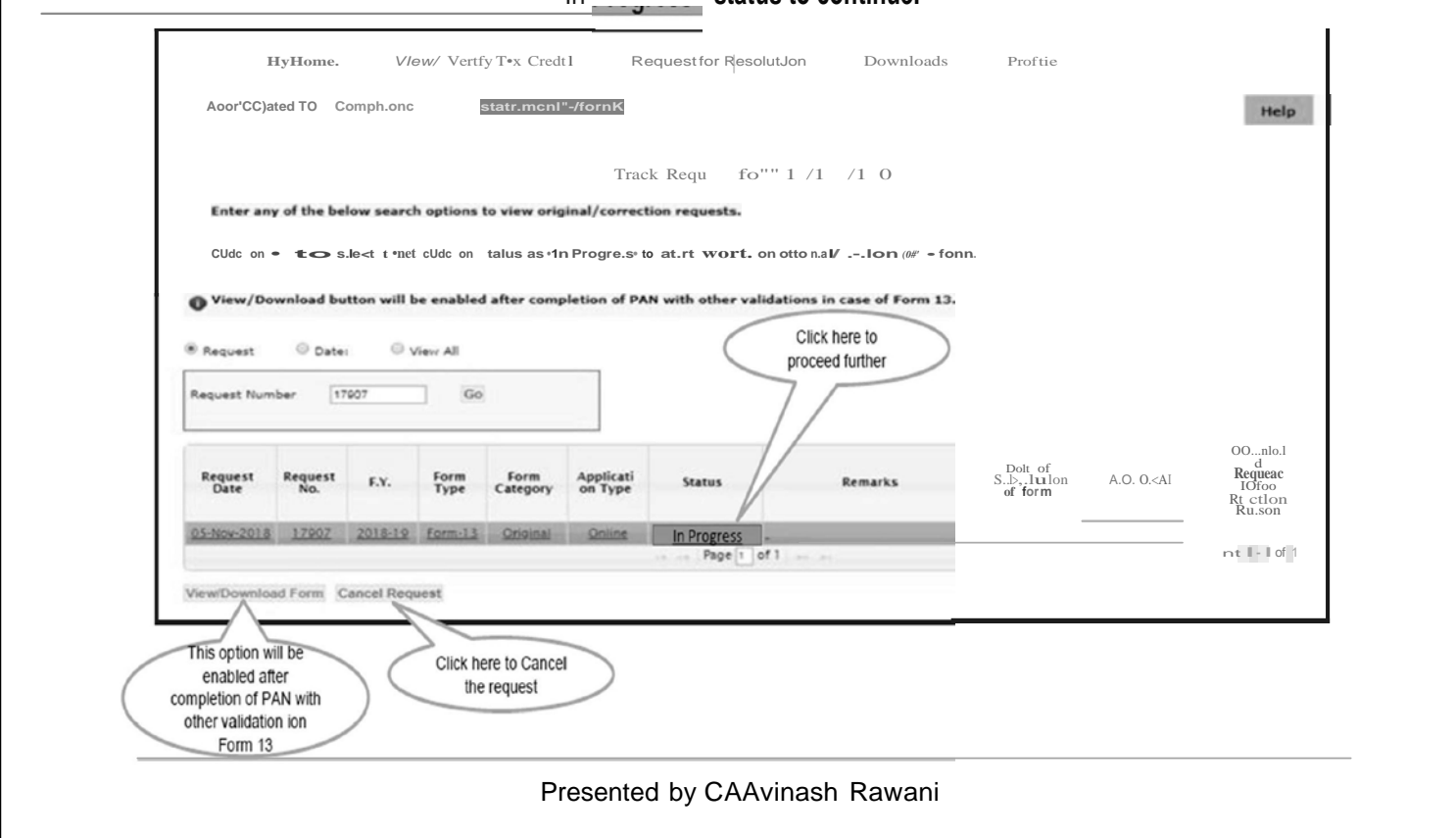

| Status                          | Description                                                                                                    |
|---------------------------------|----------------------------------------------------------------------------------------------------|
| In Progress                     | Request Form-13 is in progress, user need to click on status 'In Progress' to start work.                                                               |
| Submitted to ITD                | Status will be "Submitted to ITO" after final submission of Form-13.                                                                                    |
| Pending with AO                 | Status will be "Pending with AO" for approval.                                                                                                    |
| Clarification Required by AO    | Status will be Clarification Required by AO, if AO wants some clarification from the user .                                                             |
| Approved                        | Status will be Approved if AO has approved the request of Form-13 and 197 certificate will be available to download.                                    |
| Approved with Partial Rejection | Status will be Approved with partial rejection, if request is partially rejected for some TANs. Approved 197 certificate will be available to download. |
| Cancelled                       | Status will be cancelled if request is cancelled by the user before Approval.                                                                           |
| Rejected                        | Status will be Rejected if request is rejected by AO or TDS CPC.                                                                                        |
|                                 | Presented by CAAvinash Rawani                                                                                                    |

| Status: Clarification required by AO:                                                                                                    |
|----------------------------------------------------------------------------------------------------|
| My Honte       VIew/ Verofy lax Gredot       Request for Resolution       Downloads       Profile         Accreated TDS Compliance       St.teme-nt.       Formic       Hdp         Track       Request Forn 13       Track Request Forn 13         nt ., tny of the       low H*r <h cofteeuon="" nc="" of'ioinal="" opt5on.to="" td="" to="" uu.<="" v="" w=""></h>                                                                                                    |
| ick on a row to select it and click on status as 'In Progress' to start or work on original/revision for a form.         VM:w/Oownload button will be enabled after completion of PAN with other validations in case of Form 13.            • Request • Date: • View All             • rabled after         tion of PAN with         views Request <b>F.Y.</b> Form Form Applicati         Status <b>Remarks O.I.sof</b> Sbnol <sup>11</sup> On <b>D</b> O <sup>**</sup> Rid         J. U Sr <i>Glarification</i> <b>F.W. Form</b> 13 <b>Original Online Clarification Page Original Online Page Original Online View 1-1 original View 1-1 original Original Orig</b>                     |
| Click here to Cancel<br>the request<br>Note: User can check submitted request status under "Track Request Form-13" option under "Statement/Forms". If user do not want to<br>give clarification or if clarification is not available with the user he can cancel this request at "Clarification required by AO" status.                                                                                                    |
| After click on "Clarification required by AO", user can give clarification with supported documents           HyHome         VieW/         VieW/ |
| <ul> <li>It is mandatory to either enter comments or attach supporting documents</li> <li>Allowed Special Characters are space, single quotes, &amp;, double quotes, comma, forward slash, hyphen, semicolon and dot</li> <li>Click on -APO -toCl. • file and thn didc on "Uplo+cf to upJOAd the docwmnt Jn .tJH, .pdf, .vp, JPEC fOf"n+b onty. Any numk.r of rues., stubjoltet to e.ch :54ngl+file not betrg laf9 r dun \$M8 c.n IM LEDI</li> <li>Please PN&gt;lfide Inpu"t</li> </ul>                                                                                                    |
| Cownaw.au<br>(H, mutaSOO<br>Cls ct,<br>Verification Code" Click to refresh Image                                                                                                    |
| Enter text as in above image" Select a file to upload: Click here to submit                                                                                                    |
| Carification<br>Presented by CAAvinash Rawani                                                                                                    |

| MV Home VI W/ V hig late credit                                                                                                    |                                                          | Jownioad Prome                                        |            |                                                         |
|----------------------------------------------------------------------------------------------------|----------------------------------------------------------|-------------------------------------------------------|------------|---------------------------------------------------------|
| A09reQDI d TO omplt nc Stah: mcnls/                                                                                                    | fo""s                                                    |                                                       |            | Help                                                    |
|                                                                                                    | rack R QU Form 13                                        |                                                       |            |                                                         |
| Enter any Of the below se•re:h opt ons to vew or r                                                                                                    | n•l/cowed on reques,ls.                                  |                                                       |            |                                                         |
| Click on a row to select it and click on status as 'In I                                                                                                    | Progress' to start or work on original/revi              | sion for a form.                                      |            |                                                         |
| Ylew/Oownlood bultOft w II be nabled 1 ftet <<> <npa< td=""><td>a.tlon <b>O/</b> PAN with other vil dit on• In cl.1e</td><td>of form 13.</td><td></td><td></td></npa<> | a.tlon <b>O/</b> PAN with other vil dit on• In cl.1e     | of form 13.                                           |            |                                                         |
| •t Oato View All                                                                                                    | After clicking<br>,user will r<br>Downloads to<br>certif | on hyper link<br>redirect to<br>download 197<br>icate |            |                                                         |
| Rfi!Util R, St F.Y. rona Form<br>Ditt R, St F.Y. Typt Clt ory                                                                                                    | Appllu ti<br>on Type Status Rer                          | nuks DItt of Sub<br>isslon of<br>rorm                 | A.O. Dmlls | Do\\niOI<br>d<br>Requut<br>ID for<br>Rtjtctlon<br>Rtuon |
| 17SOS 201& 9 For 13 Original                                                                                                    | Onhnt Appr Oawnload•l'19 und<br>tnY                      | &ble ror<br>ler 00'111 02· ·2018                      | OC OStGG   |                                                         |
|                                                                                                    | Plge ol                                                  |                                                       | V          | /1tw <b>I</b> •I o11                                    |
| v IOedform Cancel Reques                                                                                                    |                                                          |                                                       |            |                                                         |
|                                                                                                    |                                                          |                                                       |            |                                                         |

|                                                                                                    | Status : Approved                                                                                                    | I with partial Rejection                                                                                                    |                                                                             |                                           |
|----------------------------------------------------------------------------------------------------|----------------------------------------------------------------------------------------------------|----------------------------------------------------------------------------------------------------|-----------------------------------------------------------------------------|-------------------------------------------|
|                                                                                                    |                                                                                                    |                                                                                                    |                                                                             |                                           |
| My Horne VIe-/ Verify                                                                                                    | Tax Credit Request for                                                                                                    | R.eoluUon                                                                                                    |                                                                             |                                           |
| Aggreueted TOS Compli <ance< td=""><td></td><td></td><td></td><td>Help</td></ance<>                                                                                                    |                                                                                                    |                                                                                                    |                                                                             | Help                                      |
|                                                                                                    | Track Reques                                                                                                    | st. Form 13,                                                                                                    |                                                                             |                                           |
| O Ent.r any of t.h•b.low -,arch optJona to                                                                                                    | ovi=-olgln.al/ce>o:Uon requt.                                                                                                    |                                                                                                    |                                                                             |                                           |
| Click on a row to select it and click on s                                                                                                    | itatus as 'In Progress' to start or v                                                                                                    | work on original/revision for a form.                                                                                                    |                                                                             |                                           |
| View/Download Button Will be enabled                                                                                                    | after completion of PAN with othe                                                                                                    | er validations in case of Form 13.                                                                                                    |                                                                             |                                           |
| Request     Oate:     View All                                                                                                    |                                                                                                    | After clicking on link pop up<br>will open with two<br>hyperlinks                                                                                                    |                                                                             |                                           |
| Request number 17297 MS                                                                                                    |                                                                                                    |                                                                                                    |                                                                             |                                           |
| R u-est Request<br>O.t.e No. TYPe                                                                                                    | C.tegOor)<' AppliceIII<br>on Type: tatus                                                                                                    | Remarks                                                                                                    | O.ceof<br>Subfnilssion<br>ot f'onn                                          | Request<br>Refuest<br>R <sup>I</sup>   fo |
|                                                                                                    | Apt                                                                                                    | App c: J Cemflcatces. • 1ilbte<br>for doW9UoadIng under do-nto.a.cts.                                                                                                    | -                                                                           |                                           |
| 2018-19   Form-13                                                                                                    | Originall Parb41.1 R.e                                                                                                    | ttkin 2 R jected TAH hSt Is a labibyc<br>hclung on h r hnk of A,ptJro-d<br>-nh parnal reeebOn lon                                                                                                    |                                                                             |                                           |
| Ic: Nicl Fonn Cncel Aequ.e*t                                                                                                    | rag                                                                                                    | ge = 0.1 II                                                                                                    |                                                                             |                                           |
|                                                                                                    |                                                                                                    |                                                                                                    |                                                                             |                                           |
|                                                                                                    | with                                                                                                    | partia                                                                                                    |                                                                             |                                           |
|                                                                                                    |                                                                                                    |                                                                                                    |                                                                             |                                           |
| Aggregated TDS Compliance                                                                                                    | pproved with Partial Rejection<br>Certificates available for dow                                                                                   | nloading under downloads menu-                                                                                                    | ×                                                                           | Help                                      |
|                                                                                                    | Rejecto                                                                                                    | ed TAN LISS                                                                                                    | Click on fist                                                               | hyperlink, user                           |
|                                                                                                    |                                                                                                    |                                                                                                    |                                                                             | o downloads to                            |
| <ul> <li>Enter any of the below search optio</li> <li>Click on a row to select it and click on st</li> </ul>                                                                                                    | tatus as 'In Progress' to start or w                                                                                                    | Close constant avision for a form.                                                                                                    | will redirect to<br>download                                                | d certificate                             |
| <ul> <li>Enter any of the below search optio</li> <li>Click on a row to select it and click on at</li> <li>View/Download button will be enabled.</li> </ul>                                                                                                    | tatus as 'In Progress' to start or w<br>after completion of PAN with othe                                                                          | close on origin division for a form.                                                                                                    | will redirect t<br>download                                                 | d certificate                             |
| Enter any of the below search optio     Click on a row to select it and click on st     View/Oownload button will be enabled     Request     Otet:     View AE                                                                                                    | tatus as 'in Progress' to start or w<br>after completion of PAN with othe                                                                          | rove on organ avision for a form.                                                                                                    | will redirect t<br>download                                                 | d certificate                             |
| Click on a row to select it and click on a Click on a row to select it and click on a View/Oownload button will be enabled Request © Date: © View Al Request Fiumber 17287 Go                                                                                                    | tatus as 'in Progress' to start or w<br>after completion of PAN with othe                                                                          | Cher<br>wassen for a form.<br>Tr validations in ca<br>Click here<br>rejected                                                                                                    | to check                                                                    | d certificate                             |
| Enter any of the below search optio     Click on a row to select it and click on at     View/Download button will be enabled     Nequest     View/Download button will be enabled     Nequest     View/AB     Request     Number     17287     Go      Request     Request     Reques     | tatus as 'in Progress' to start or w<br>after completion of PAN with othe<br>Form Applicati<br>Category on Type Status                             | Chor<br>where a series of the series of the se                                                                                                    | to check<br>TAN list                                                        | a certificate                             |
| Click on a row to select it and click on at Click on a row to select it and click on at View/Countoad button will be enabled  Request Request | Attus as in Progress to start or w<br>after completion of PAN with othe<br>Form<br>Cargony Applicati<br>or Type Status<br>Original Onne Approved a | Cher<br>rook on organ<br>rook on organ | to check<br>TAN list<br>Date of<br>south of form<br>31-Oct-2018 (TO GHL TAN | a certificate                             |

| Step 1: After log in on Th                                                                                                    | RACES.Go to 'Download                                                                                                    | s'tab and click on D                                  | ownload 197, 2060                                                                                                    | C Certificate.                                  |
|----------------------------------------------------------------------------------------------------|----------------------------------------------------------------------------------------------------|-------------------------------------------------------|----------------------------------------------------------------------------------------------------|-------------------------------------------------|
|                                                                                                    |                                                                                                    |                                                       |                                                                                                    | -0-                                             |
| TDS                                                                                                    | TRACES                                                                                                    |                                                       |                                                                                                    |                                                 |
| Centralized Proc g Ce                                                                                                    | TDS Reconciliation Analysis and Co                                                                                                    | rrection Enabling System                              | Gen<br>Decemen                                                                                                    | nyuin ant<br>oronant of India<br>1 Tax Departor |
| My Home View/ V                                                                                                    | erify Tax Credit Request for Re                                                                                                    | solution Downloads                                    | Profile                                                                                                    |                                                 |
| Aggregated TDS Compliance                                                                                                    | Statements/Forms                                                                                                    | Requested Downloa<br>Form 168/16C (For                | ds<br>Buyer/Tenant}                                                                                                    | Help                                            |
|                                                                                                    | Download 197.                                                                                                    | Onwiload 197/20<br>Certificate<br>206C(9) Certificate | orio Date                                                                                                    | lick here to download                           |
|                                                                                                    |                                                                                                    |                                                       |                                                                                                    |                                                 |
| Enter values in below fields to downlo                                                                                                    | id 197/206C(9) certificate                                                                                                    |                                                       |                                                                                                    |                                                 |
| Financial Year* -Select- •                                                                                                    | rm No.* -Select Request No. [                                                                                                    | Dr                                                    |                                                                                                    |                                                 |
|                                                                                                    |                                                                                                    | ri ri                                                 |                                                                                                    |                                                 |
|                                                                                                    |                                                                                                    |                                                       |                                                                                                    | Ward68(1)                                       |
|                                                                                                    |                                                                                                    |                                                       |                                                                                                    | () (1000(1))                                    |
|                                                                                                    | Presented by                                                                                                    | CAAvinash Rawan                                       | i                                                                                                    |                                                 |
| ENTER<br>Step 2: User need                                                                                                    | Presented by<br><b>FIN YE</b><br>to select Financial Year &<br>TRACES                                                                                                    | CAAvinash Rawan                                       | i<br>FORI<br>en click on "Proc                                                                                         | M NO<br>eed".                                   |
| ENTER<br>Step 2: User need                                                                                                    | Presented by<br><b>FIN YE</b><br>to select Financial Year &<br>TRACES<br>TOS R OTICE Ion Analysis and Co                                                                                                    | CAAvinash Rawan                                       | i<br>FORI<br>en click on "Proc                                                                                         | eed".                                           |
| ENTER<br>Step 2: User need<br>Step 2: User need<br>My Home View/ V                                                                                                    | Presented by<br>TINN YE<br>to select Financial Year &<br>TRACES<br>TOS R OTICOL ION ANALYSIS AND CO<br>fy T X Cn:dt Req for R                                                                                        | CAAvinash Rawan                                       | i<br>FORI<br>en click on "Proce                                                                                        | eed".                                           |
| ENTER<br>Step 2: User need<br>Step 2: User need<br>Wy Home View/V<br>A 9rie9al d TO Compl n                                                                                                | Presented by<br>CFIN YE<br>to select Financial Year &<br>TRACES<br>TOS R Officien Analysis and Co<br>fy T X Cn:dt Req for R<br>tat men                                                                               | CAAvinash Rawan                                       | i<br>FORI<br>en click on "Proce<br>Pro tie                                                                             | eed".                                           |
| ENTER<br>Step 2: User need<br>Step 2: User need<br>wy Home view/ v<br>A 9rie9al d TO Compl n                                                                                               | Presented by<br>CFIN YE<br>to select Financial Year &<br>TRACES<br>TOS R OFFICI ION Analysis and CO<br>fy T X Cn:dt Req for R<br>tat men<br>Oownlo d 197, ;                                                          | CAAvinash Rawan                                       | i<br>FORI<br>en click on "Proce<br>Pro tie<br>Select Financial Year,<br>Form No.<br>Request Number Is not              | eed".                                           |
| ENTER<br>Step 2: User need<br>Step 2: User need<br>Wy Home View/V<br>A 9r'e9al d TO Compl n                                                                                                | Presented by<br>CFIN YE<br>to select Financial Year &<br>TRACES<br>TOS R OTICOL ion Analysis and Co<br>fy T X Cn:dt Req for R<br>tat men<br>Cownlo d 197, 1<br>197/206C(9) certificate                               | CAAvinash Rawan                                       | i<br>FORI<br>en click on "Proce<br>Pro tie<br>Select Financial Year,<br>Form No.<br>Request Number is not<br>mandatory | eed".                                           |
| ERTER<br>Step 2: User need<br>Step 2: User need<br>www.completer<br>My Home view/v<br>A 9r'e9al d TO Compl n<br>enter values in below fields to download<br>financial Year" 2018-19 • Form | Presented by<br>C FIN YE<br>to select Financial Year &<br>TRACES<br>TOS R Officie ion Analysis and Co<br>fy T X Cn:dt Req for R<br>tat men<br>Cownlo d 197, ;<br>197/206C(9) certificate<br>No.* Form 13 Request No. | CAAvinash Rawan                                       | i<br>FORI<br>en click on "Proce<br>Pro tie<br>Select Financial Year,<br>Form No.<br>Request Number is not<br>mandatory | eed".                                           |

| Basic Fie                                                                                                    | lds are                                                                                                    | e auto                                                                                                    | рори                                                                                                    | ulated               | l and                                                                                                    | capt                                                                                                    | ured fro                                                                                                    | m ITD                                                                                                    |             |
|----------------------------------------------------------------------------------------------------|----------------------------------------------------------------------------------------------------|----------------------------------------------------------------------------------------------------|----------------------------------------------------------------------------------------------------|----------------------|----------------------------------------------------------------------------------------------------|----------------------------------------------------------------------------------------------------|----------------------------------------------------------------------------------------------------|----------------------------------------------------------------------------------------------------|-------------|
| Aggreoated TO Compliance                                                                                                    | St <jtpn:< th=""><th>&gt;Pnts/Fonno;</th><th></th><th></th><th></th><th></th><th></th><th></th><th>Help</th></jtpn:<>                                                  | >Pnts/Fonno;                                                                                                    |                                                                                                    |                      |                                                                                                    |                                                                                                    |                                                                                                    |                                                                                                    | Help        |
| O Details are populated as per your p                                                                                                    | ro le tnformat on                                                                                                    | . User can upda                                                                                                    | ate deta fs •n                                                                                                    | prof-1le sect.on.    |                                                                                                    |                                                                                                    |                                                                                                    |                                                                                                    |             |
| O Max mum I=m't o enter the amount                                                                                                    | t ''' amount colur                                                                                                    | mn is 18 d'O't (e                                                                                                    | .o.,9999999                                                                                                    | 9999999999999        | ))                                                                                                    |                                                                                                    |                                                                                                    |                                                                                                    |             |
| ${f O}$ Status of the R.e-q est No. can be tr                                                                                                    | adc:ed throuoh •7                                                                                                    | Frack Request                                                                                                    | Fonn 13 und                                                                                                    | der tab •staten      | nent/Fonns".                                                                                                    |                                                                                                    |                                                                                                    |                                                                                                    |             |
| R Quest o. 17907                                                                                                    |                                                                                                    |                                                                                                    |                                                                                                    |                      |                                                                                                    |                                                                                                    | $\langle$                                                                                                    | Details will populated as                                                                                  | Auto<br>per |
|                                                                                                    |                                                                                                    |                                                                                                    |                                                                                                    |                      |                                                                                                    |                                                                                                    |                                                                                                    |                                                                                                    | n           |
|                                                                                                    | PI as                                                                                                    | sefIII up th                                                                                                    | following                                                                                                    | detail to b          | o furnt h c                                                                                                    | <mark>d In Form</mark> -<br>7.PNG                                                                                                    | 13                                                                                                    |                                                                                                    |             |
| The part cullars of ny Incon1 and c                                                                                                    | olh r re.l vant c                                                                                                    | talar au<br>n∘lv. finn. bodY                                                                                                  | und r<br>ol .deveduals                                                                                                    | s. etc)              |                                                                                                    | C                                                                                                    | mpany                                                                                                    |                                                                                                    |             |
| (n) R.e:stde bel s:tAtus (\• ether res den                                                                                                    | t dunno he ye:er-                                                                                                    | v.rh•ch IS soug                                                                                                    | )                                                                                                    | ,,                   |                                                                                                    | R                                                                                                    | esident                                                                                                    |                                                                                                    |             |
| (111) PeNnanent Accou t o.<br>(•v) l!ma•l Id                                                                                                    |                                                                                                    |                                                                                                    |                                                                                                    |                      |                                                                                                    | A.                                                                                                    | ARCS4276N                                                                                                    |                                                                                                    |             |
| Alternate Email Id                                                                                                    |                                                                                                    |                                                                                                    |                                                                                                    |                      |                                                                                                    |                                                                                                    |                                                                                                    |                                                                                                    |             |
|                                                                                                    |                                                                                                    |                                                                                                    |                                                                                                    |                      |                                                                                                    |                                                                                                    |                                                                                                    |                                                                                                    |             |
| Mobile Number<br>(v)                                                                                                    |                                                                                                    | Prese                                                                                                    | nted by                                                                                                    | CAAvina              | sh Rawai                                                                                                    | ni                                                                                                    | +91<br>+91                                                                                                    |                                                                                                    |             |
| Mobile Number<br>(v)                                                                                                    | S                                                                                                    | Prese                                                                                                    | nted by                                                                                                    | CAAvina:             | sh Rawai                                                                                                    | ni<br>/s 19 <sup>-</sup>                                                                                                    | +91                                                                                                    |                                                                                                    |             |
| Mobile Number<br>(v) <u>Alternate Mobile Number</u>                                                                                                    | S                                                                                                    | Prese<br>Sample                                                                                                    | e of C                                                                                                    | CAAvina<br>ertific   | sh Rawaı                                                                                                    | ni<br>/s 19                                                                                                    | +91<br>+91                                                                                                    |                                                                                                    |             |
| Mobile Number<br>(v) Alternate Mobile Number                                                                                                    | S                                                                                                    |                                                                                                    | e of C                                                                                                    |                      | sh Rawa<br>ate u                                                                                                    | ni<br>'s 19                                                                                                    | +91<br>+91                                                                                                    |                                                                                                    | ]           |
| Mobile Number<br>(v) Alternate Mobile Number                                                                                                    | S                                                                                                    |                                                                                                    | onted by the of C                                                                                                    |                      | sh Rawar<br>ate u/                                                                                                    | ni<br>'s 19 <sup>-</sup>                                                                                                    | +91<br>+91                                                                                                    |                                                                                                    | <br>]       |
| Nobile Number<br>(v) <u>Alternate Mobile Number</u><br>(v) <u>Ref. No. : 197/AA</u><br>subject : certificae                                                                                                    | AC514251/20                                                                                                    |                                                                                                    | e of C                                                                                                    |                      | sh Rawar<br>ate u/                                                                                                    | ni<br>'s 19                                                                                                    | +91<br>+91<br>7<br>7                                                                                                    | 18                                                                                                    |             |
| Nobile Number<br>(v) <u>Alternate Mobile Number</u><br>(v)<br>Ref. No. : 197/AA<br>Subject : certifica-<br>Deductor<br>credit the amount<br>after deducting ta<br>or as the case mar                                                                                                    | ACS1425L/20<br>re u/s 197 fo<br>(s) with TAN<br>t under secti<br>x at the rate<br>y be to the a                                                                        | Prese<br>Sample<br>Sample                                                                                                    | olumn 5 olumn 7, exc                                                                                                    | CAAvina:             | sh Rawar<br>ate u/<br>efficn<br>MBAI                                                                                                    | rized to r<br>s 19                                                                                                    | +91<br>+91<br>: 21-Jun-201<br>nake payment of<br>(as per column<br>ge as applicable<br>As per details                                                                                                    | 18<br>or<br>h 6)<br>b) to,<br>below:                                                                       |             |
| Mobile Number<br>(v) Alternate Mobile Number<br>(v) Alternate Mobile Number<br>Ref. No. : 197/AA<br>Subject : certifica<br>Deductor<br>credit the amount<br>after deducting ta<br>or as the case man<br>Sr. Certificate<br>Number<br>(1) (2)                                                                                                    | ACS1425L/20<br>re u/s 197 for<br>s) with TAN<br>t under section<br>x at the rate<br>y be to the a<br>TAN/PAN<br>(3)                                                    | Prese<br>Sample<br>Sample<br>(9<br>018-19/6<br>or<br>/PAN (as per<br>on (as per colu<br>ccount of x<br>TAN/PAN<br>Name<br>(4) | r column 5 o<br>mn 7, exc<br>Section<br>(5)                                                                                                    | CAAvina:<br>Certific | sh Rawar<br>ate u/<br>ate u/<br>sate u/<br>mBAI<br>reby author<br>below) to 1<br>scation geaa<br>(PAN-AAA<br>certifica<br>te<br>Bate(56)<br>(7)                                                                                                    | rized to r<br>the extent<br>(S 19)<br>valid<br>from<br>Date<br>(8)                                                                                                    | +91<br>+91<br>+91<br>: 21-Jun-201<br>hake payment of<br>(as per column<br>ge as applicable<br>As per details f<br>Valid till date<br>(as per the<br>original<br>certificate)<br>(9)                                                            | 18<br>or<br>h 6)<br>t) to,<br>below:<br>Valid till<br>(Cancellat<br>ion Date)<br>(10)                      |             |
| Nobile Number<br>(v) Alternate Mobile Number<br>(v) Alternate Mobile Number<br>( | ACS1425L/20<br>re u/s 197 fo<br>(s) with TAN<br>t under secti<br>x at the rate<br>y be to the a<br>TAN/PAN<br>(3)                                                      | Prese<br>Sample<br>Sample<br>(PAN (as per of<br>(PAN (as per of<br>(as per coll<br>ccount of x)<br>(A)<br>(4)                 | r column 5 o<br>mm 7, exc<br>(5)                                                                                                    | CAAvinas<br>Certific | sh Rawar<br>ate u/<br>efficn<br>MBAI<br>reby author<br>below) to 1<br>cation cess<br>(PAN-AAA<br>certifica<br>te<br>5ats(96)<br>(7)                                                                                                    | rized to r<br>the extent<br>surchar<br>cs1425L).<br>Valid<br>from<br>Date<br>(8)                                                                                                    | +91<br>+91<br>+91<br>: 21-Jun-201<br>nake payment of<br>(as per column<br>ge as applicable<br>As per details<br>Valid till date<br>(as per the<br>original<br>certificate)<br>(9)                                                              | 18<br>or<br>h 6)<br>t) to,<br>below:<br>Valid till<br>(Cancellat<br>ion Date)<br>(10)                      |             |
| Mobile Number<br>(v) Alternate Mobile Number<br>(v) Alternate Mobile Number<br>Ref. No. : 197/AA<br>Subject : certificat-<br>Deductor<br>credit the amount<br>after deducting ta<br>or as the case main<br>Sr. Certificate<br>No. Number<br>(1) (2)<br>Certificate<br>ar cobe receiv rec<br>is <ii by="" td="" the<=""><td>ACS1425L/20<br/>re U/S 197 fo<br/>(s) with TAN<br/>t under section<br/>t under section<br/>(3)<br/>TAN/PAN<br/>(3)<br/>e(s) is/are no<br/>d or receivable<br/>undersigne</td><td>Prese</td><td>r column 5 o<br/>mm 7, exc<br/>vz LIMITE<br/>Section<br/>(5)<br/>b and vi<br/>r is e.a rije</td><td>CAAvinas<br/>Certific</td><td>sh Rawar<br/>ate u/<br/>sfficn<br/>MBAI<br/>reby author<br/>below) to 1<br/>cation c633<br/>, (PAN-AAA<br/>certifica<br/>te<br/>5ats(56)<br/>(7)</td><td>rized to r<br/>(S 19)<br/>(S 19)<br/>(S 19)<br/>(S 14254).<br/>(Valid<br/>from<br/>Date<br/>(B)<br/>(B)<br/>(B)<br/>(B)<br/>(B)<br/>(C)<br/>(C)<br/>(C)<br/>(C)<br/>(C)<br/>(C)<br/>(C)<br/>(C)<br/>(C)<br/>(C</td><td>+91<br/>+91<br/>+91<br/></td><td>18<br/>or<br/>a 6)<br/>b) to,<br/>below:<br/>Valid till<br/>(Cancellat<br/>ion Date)<br/>(10)<br/>Vhich<br/>unk!ss -</td><td></td></ii>                                                                                                    | ACS1425L/20<br>re U/S 197 fo<br>(s) with TAN<br>t under section<br>t under section<br>(3)<br>TAN/PAN<br>(3)<br>e(s) is/are no<br>d or receivable<br>undersigne         | Prese                                                                                                    | r column 5 o<br>mm 7, exc<br>vz LIMITE<br>Section<br>(5)<br>b and vi<br>r is e.a rije                                                                                                    | CAAvinas<br>Certific | sh Rawar<br>ate u/<br>sfficn<br>MBAI<br>reby author<br>below) to 1<br>cation c633<br>, (PAN-AAA<br>certifica<br>te<br>5ats(56)<br>(7)                                                                                                    | rized to r<br>(S 19)<br>(S 19)<br>(S 19)<br>(S 14254).<br>(Valid<br>from<br>Date<br>(B)<br>(B)<br>(B)<br>(B)<br>(B)<br>(C)<br>(C)<br>(C)<br>(C)<br>(C)<br>(C)<br>(C)<br>(C)<br>(C)<br>(C | +91<br>+91<br>+91<br>                                                                                                    | 18<br>or<br>a 6)<br>b) to,<br>below:<br>Valid till<br>(Cancellat<br>ion Date)<br>(10)<br>Vhich<br>unk!ss - |             |
| Nobile Number                                                                                                    | ACS1425L/20<br>re U/S 197 for<br>(s) with TAN,<br>t under section<br>(s) with TAN<br>t under section<br>(s) are not<br>(s) is/are not<br>d or receivable<br>undersigne | Prese                                                                                                    | olum 5 of C<br>VARD 3.1<br>r column 5 of column 5 of column | CAAvina:<br>Certific | sh Rawar<br>ate u/<br>efficn<br>MBAI<br>ereby autho<br>below) to 1<br>below) to 1<br>below (to 1<br>below) to 1<br>below (to 1<br>below) to 1<br>below (to 1<br>below) to 1<br>below (to 1<br>below) to 1<br>below (to 1<br>below (to 1)<br>below (to 1) | rized to r<br>(S 19)<br>(S 19)<br>(S 19)<br>(S 1425L).<br>Valid<br>from<br>Date<br>(B)<br>-AAACSI.4<br>as per co<br>AN(s) befo                                                           | +91<br>+91<br>+91<br>: 21-Jun-203<br>nake payment of<br>(as per column<br>(as per details l<br>Valid till date<br>(as per the<br>original<br>certificate)<br>(9)<br>2.5L for sums w<br>tumn a and 9, to<br>pre that <aw.<br>Assessing</aw.<br> | IS<br>or<br>a 6)<br>b) to,<br>below:<br>Valid till<br>(Cancellat<br>ion Date)<br>(10)<br>vhich<br>unklss   |             |

### Advantages

- A further Step towards Digitisation;
- 24 X 7 Application facility;
- Based on PAN records available with ITD, the chances of Incorrect details in the certificates nullified;
- All the mandatory records to be uploaded at a time. Submissions time gap reduced;
- Delay in time for issuing certificate to be reduced;
- Online verification of the limit and validity can be verified;

Presented by CAAvinash Rawani

• Easy Linkage of Information with TDS Returns.

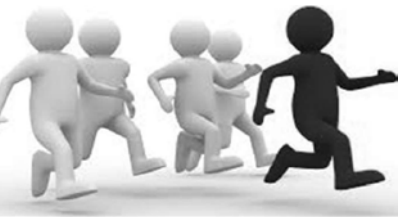

TDS Returns Filing- Line of Action Verify whether the threshold Ensure the Verify the specification Validate the limit for the PAN of the certificate's certificate of the deductee validity with has been Certificate who the relevant exceeded in number in submits the financial previous the certificate. year. quarters. statement. Ensure the Verify Raise the validity of whether the Flag "A" in certificate threshold the with PAN. limit of the statement certificate for a certificate has not u/s 197 and been Flag "B" for exceeded in previous certificate u/s 197A. quarters. Presented by CAAvinash Rawani

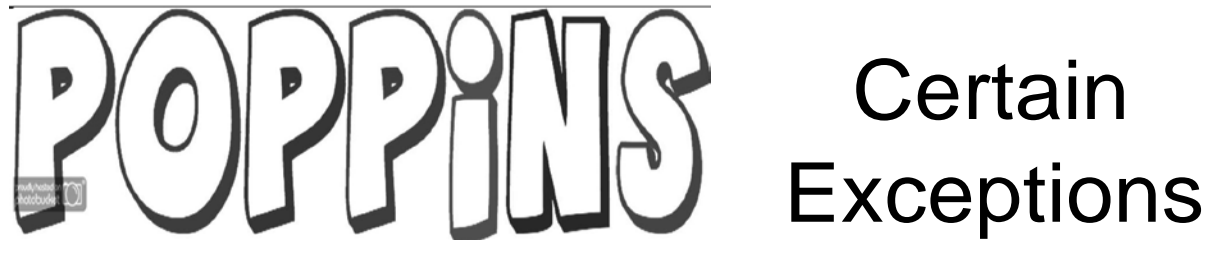

- CBDT Order under Section 119(1) dated 24.12.2018 reads as under:
  - To remove genuine hardship faced by certain applicants in online application filing in Form 13
    - Allows NRI's who are not able to register themselves on TRACES to file manual application in Form No. 13 with TDS Officer or in ASK Centres till 31.03.2019;
    - Allows Resident Applicants to file manual application with TDS Officer or in ASK Centres till 31.12.2018.

Presented by CAAvinash Rawani

# REFERENCES

- Time Line for issue of certificate is 30 days (Citizen's Charter-2014);
- Justifiable reasons for delay to be given;
- AO to either issue or reject the application;
- Assessee must be given the opportunity of being heard before rejecting application;
- Right of Appeal exists.

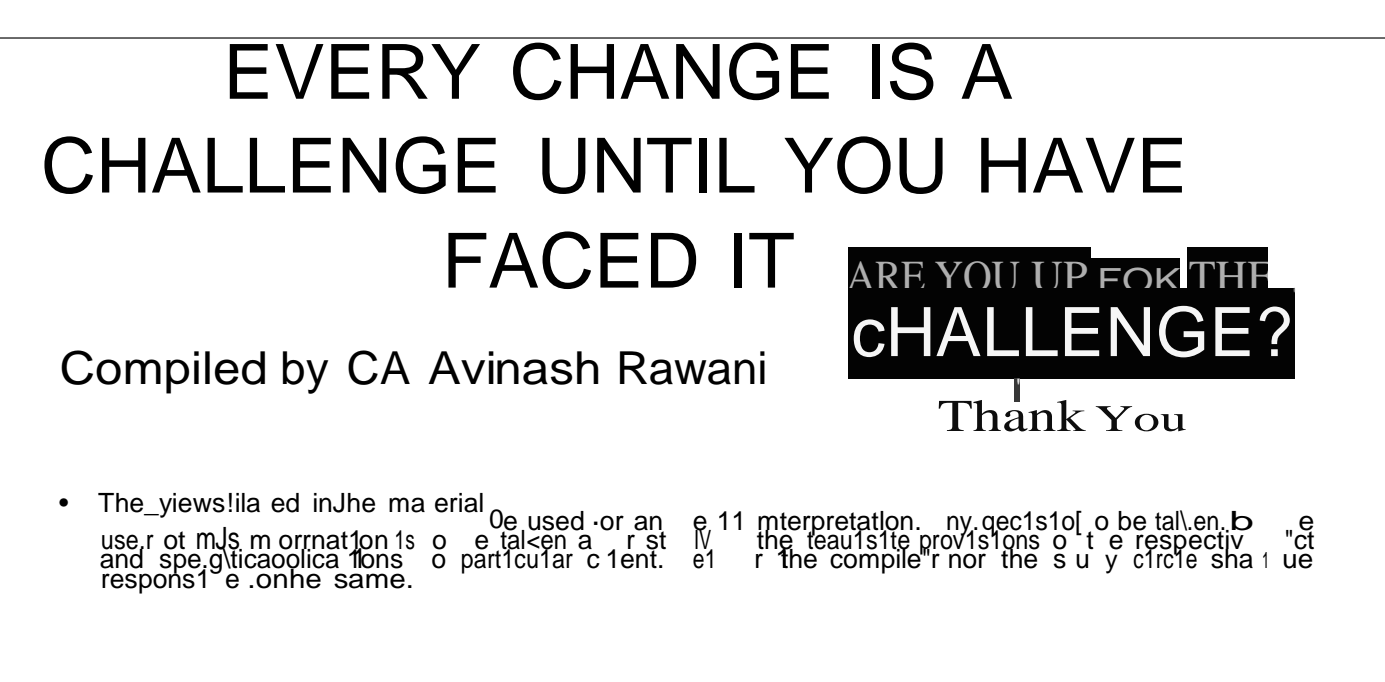